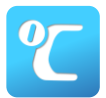

# テレサによる体調管理について

第52回北信越学生陸上競技選手権大会では「テレサ-体温記録活用アプリ-」による<u>事前・事後の体調管理</u> を行います。以下の手順に沿って利用してください。なお、利用できない場合は体調管理チェックシートで の提出となりますが、期間中に体調に問題があった場合は速やかに<u>イベント事務局までご連絡いただきま</u> <u>すよう</u>お願いいたします。

### ■体調管理(検温・問診)期間

| 【大会前2週間~大会中体調管理期間】 | 10月  | 8日 | ( <b>金</b> ) ~ | 10月24日 | 3(日) |
|--------------------|------|----|----------------|--------|------|
| 【大会後2週間体調管理期間】     | 10月2 | 5日 | (月) ~          | 10月31日 | (日)  |

#### ■利用手順

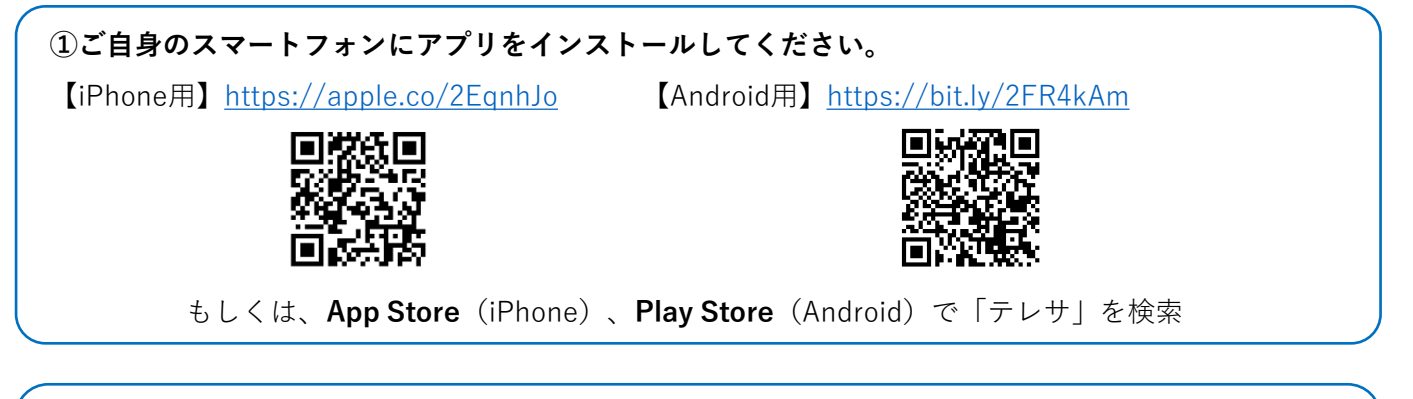

| 8                |                    |   | ≡                   |             | 8                                           |                                         |                                 |                     | =        |
|------------------|--------------------|---|---------------------|-------------|---------------------------------------------|-----------------------------------------|---------------------------------|---------------------|----------|
| 北日本 太郎           | ばん                 |   |                     |             | 北日本大                                        | 太郎さん                                    |                                 |                     |          |
|                  | 参加イベントを選択す         | 3 | <b>راً</b>          | ※実施期間になると、  |                                             | 参加                                      | ロイベントを選択す                       | 3                   | ~        |
|                  |                    | ( | $\langle h \rangle$ | ボタンが表示されます。 |                                             | Q 173                                   | ィトコードをお持ちの                      | )方はこちら              | 参加チェックを  |
| お知らせ             |                    |   |                     |             | 7                                           |                                         | 2021/10/22 ~<br>第52回北信越学生       | 2021/10/2<br>E陸上競技選 | 手権大会     |
| NEW 2000<br>テレサ詞 | 0/01/01<br>【験環境です。 |   |                     |             | 0                                           | 5                                       | 新潟市陸上競技域<br>詳細 出P<br>参加区分 未選択   | 5                   |          |
|                  |                    |   |                     |             |                                             |                                         |                                 | ſ                   |          |
|                  |                    |   |                     | · · ·       |                                             | <b>797</b><br>参加                        | ココカラクァイン                        | ・クスリのコ              |          |
|                  |                    |   |                     |             |                                             | 2 JJH<br>(                              | プルダウン式                          |                     | <b>_</b> |
|                  |                    |   |                     |             | #121410711780<br>#792#88-448<br>#792#91-483 | ((1)) <b>(2) (2) (2)</b><br>(10)<br>(2) |                                 |                     |          |
|                  |                    |   |                     |             |                                             |                                         | 2021/02/07<br>江南区みんなのう<br>横越体育館 | シニングス               | クール      |
|                  |                    |   |                     |             |                                             |                                         | 詳細 <u>HP</u><br>参加区分 講師()       | アシスタント、             |          |
|                  |                    |   |                     |             | 花開くう<br>広がる3<br>政令市                         | 古力、<br>実顔、<br>新潟                        |                                 |                     |          |
|                  |                    | 8 | 検温                  |             | R072694742                                  | ¥JOV19F                                 | 2020/11/28<br>京の子どもダイヤ          | モンドノ.               | 検温       |
|                  |                    |   |                     |             |                                             |                                         | ト「京都きつす」                        | 車10期年22             | **-      |

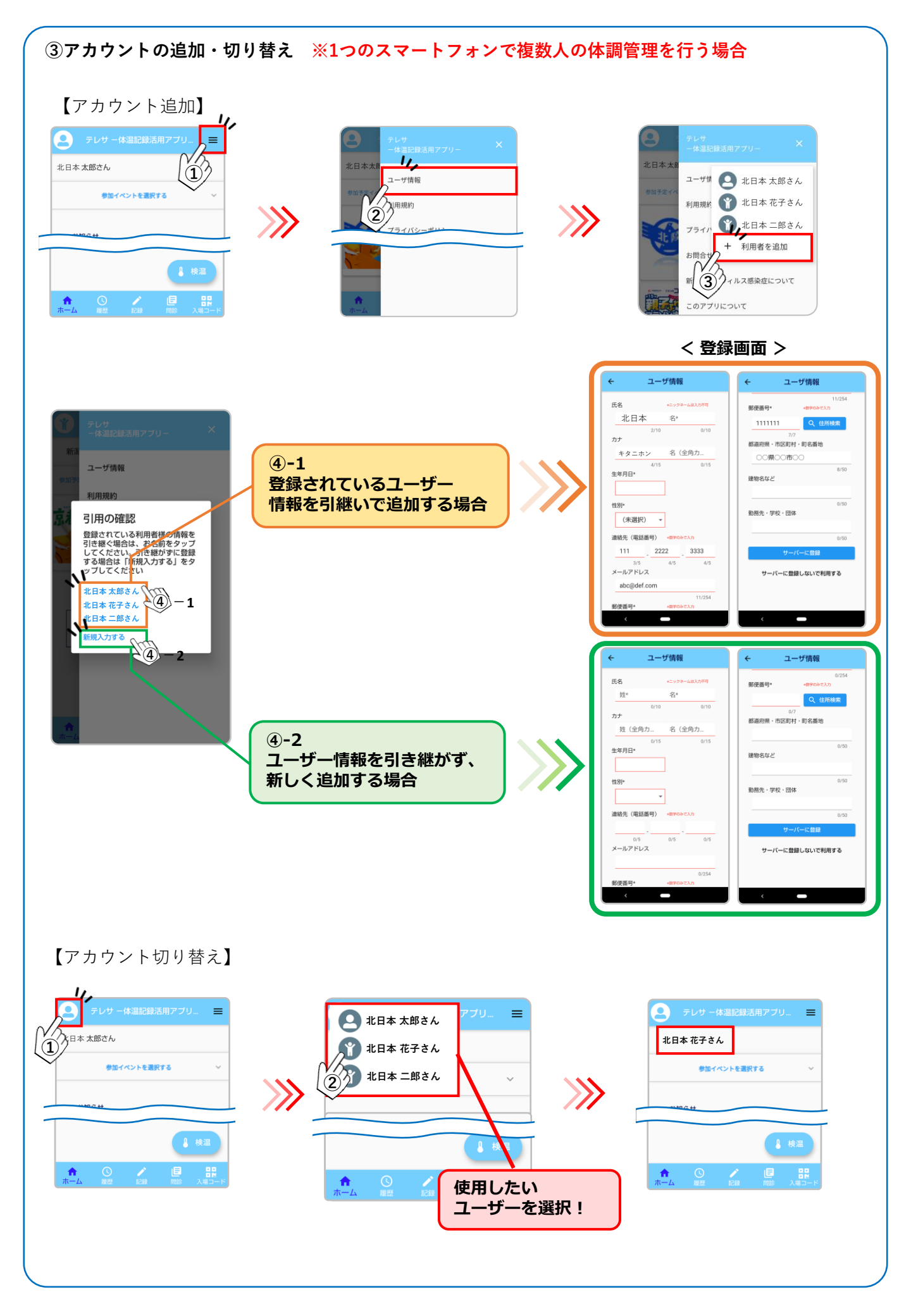

## ④ 10月8日(金)~10月24日(日)の検温、問診結果を入力してください。

【検温入力】

2020/11/02

2020/10/27

П

スタートリスト/競技注意事項

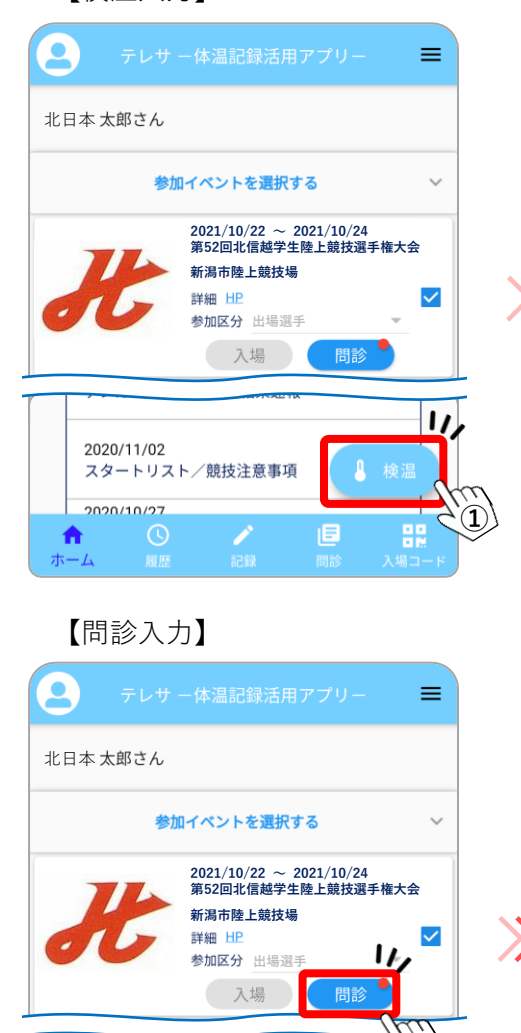

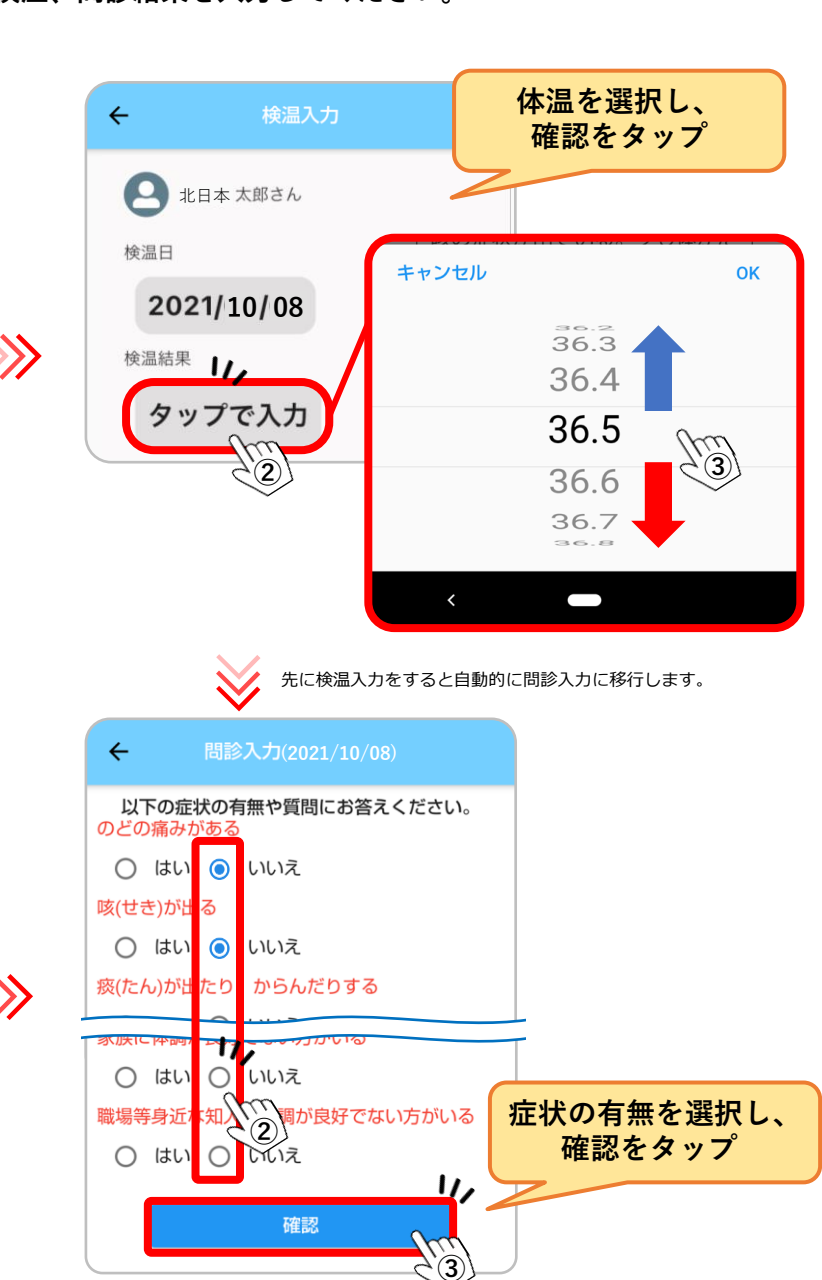

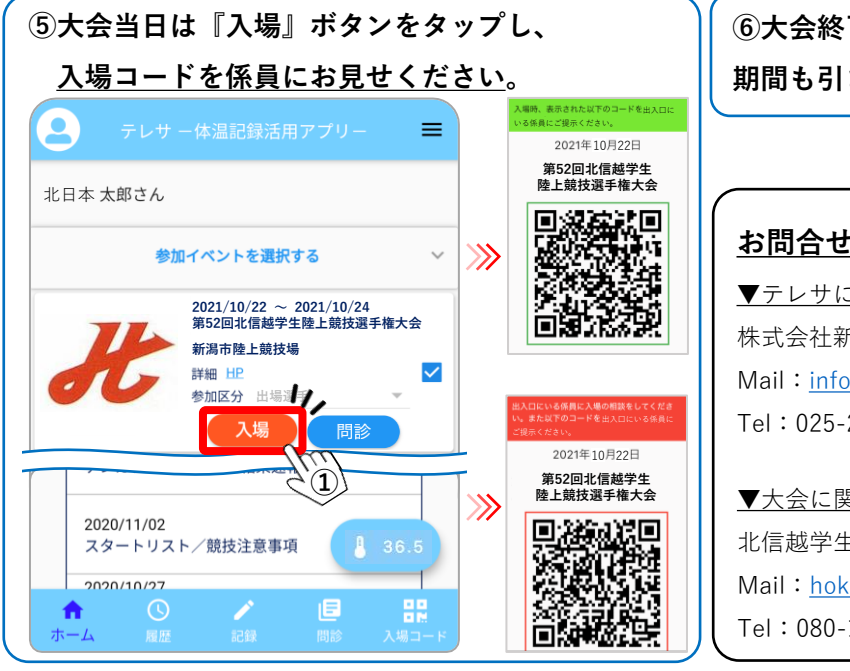

(1)

⑥大会終了後、10月25日(月)~10月31日(日)の 期間も引き続き検温、問診入力を行ってください。

## お問合せ先

▼テレサに関するお問合せ 株式会社新潟アルビレックスランニングクラブ Mail: info@albirex-rc.com Tel: 025-201-7666

▼大会に関するお問合せ 北信越学生陸上競技連盟 Mail: hokusinetsu-gakuren@sunny.ocn.ne.jp Tel:080-1612-7497 (幹事長:内山)